## **Starfish – Faculty Guide**

**Clearing the Financial Aid Flag** 

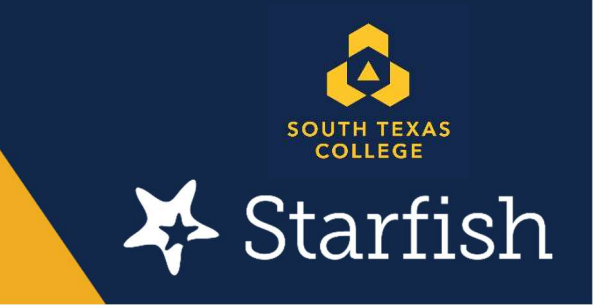

These instructions show you how to clear a flag – if the student who was initially flagged for not attending is now attending class. You will need to clear the "Financial Aid Not Attended" flag to accomplish this.

**Step one:** Visit the Starfish website at <u>https://academicaffairs.southtexascollege.edu/starfish/</u> and click on the blue login button. A login screen will pop up and add your STC credentials

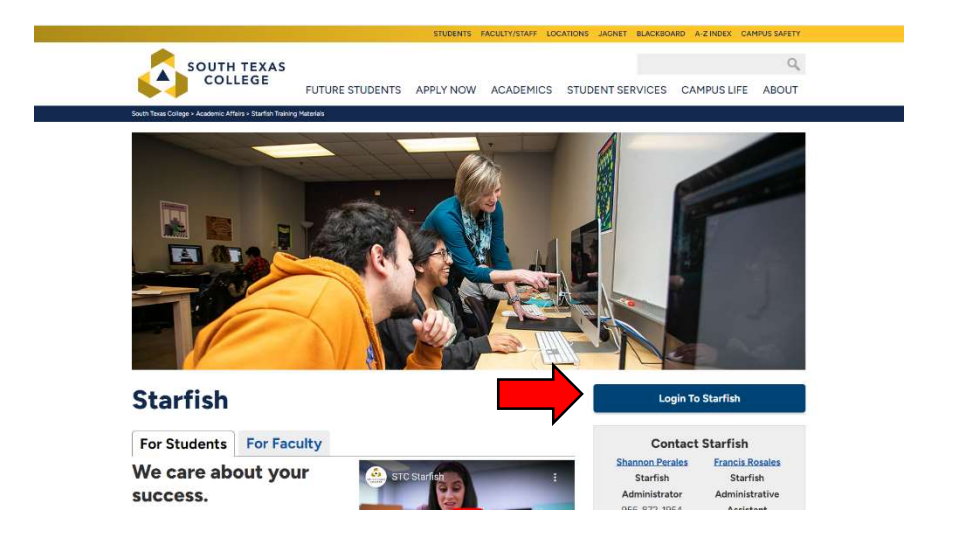

Step two: Your Starfish home page should appear (see below for an example).

| ≡ Starfish                                                                                                    | Q Search for Students                                                                                                    |
|----------------------------------------------------------------------------------------------------|----------------------------------------------------------------------------------------------------|
| CoOffice Hours Cooffice Hours & Group Session & Cooffice Hours Cooffice Hours & Cooffice Hours & Cooffice Ho | Nege seu <u>Get he intest on Startish Lodates and Alerts</u> <u>Ast, me i prostoo</u> Learn more about Startish <u>here</u> |
| Appointments                                                                                                    | ∛ Batch Sent Items                                                                                                    |
| Calendars fm Managing                                                                                                    | No items to display                                                                                                    |
|                                                                                                    | 0 Rems in the last 30 days                                                                                                  |
|                                                                                                    | Recent Changes _                                                                                                    |
|                                                                                                    | Show New Appointments 🔽 Changed in Past 24 hours 🔽                                                                          |
|                                                                                                    | No noold dhargan                                                                                                    |

Step three: Click on the hamburger menu (3 lines in the top left corner).

| Starfish                                                                     |                       |                            | Q Search for Madows |         |
|------------------------------------------------------------------------------|-----------------------|----------------------------|---------------------|---------|
| 🖏 Office House 👘 Appartment 🐐 Gimup Gension 💉 Schedulog Wated 🖓 Reserve Time | <br>ocura Atlantianua | 11-0 <b>0</b> 101 177 1741 |                     |         |
| Appointments                                                                 | Recent Changes        | and a metry store          |                     |         |
|                                                                              | BRON: All Activity    |                            | Changed in Par      | NR 24.7 |
|                                                                              |                       |                            |                     |         |
|                                                                              | Flags I'm Managing    |                            |                     |         |
|                                                                              |                       |                            | Show At             |         |
|                                                                              | diarra -              |                            | Field Name          |         |

Step four: Click on "Students" tab

| 1 | <- →     | ଟଳ                       | 0.45.6      | https://waihttmax.olingestarfishsolutions.com/starfish         | n opp/inituation ···· 😔 🏠                       | Q, Search                             | 11 D | ۲     |
|---|----------|--------------------------|-------------|----------------------------------------------------------------|-------------------------------------------------|---------------------------------------|------|-------|
|   | Q Mart V | island 🝓 Getting Started | 🕈 South Tee | ar College                                                     |                                                 |                                       |      |       |
|   |          |                          |             |                                                                |                                                 |                                       |      |       |
|   |          |                          |             | unt / Stranger Gamma ten al                                    | Recent Alberthewa                               |                                       |      |       |
|   |          |                          | ~           | Des alaut Mubert surgees. Field auf tim- Diaffeit part term. T | li karte mora, contact blantera litera 🥥 305 AT | 9494                                  |      |       |
|   |          |                          |             | -                                                              | Recent Charges                                  |                                       |      |       |
|   | ٠        | Home                     |             |                                                                |                                                 |                                       |      |       |
|   |          | Appointments             | ~           |                                                                |                                                 |                                       |      |       |
| * | -        | Students                 | ~           |                                                                |                                                 |                                       |      |       |
|   | Â        | Services                 |             |                                                                |                                                 |                                       |      |       |
|   | ٥        | Admin                    |             |                                                                | Plage (in Managing                              |                                       |      |       |
|   | Privacy  | Policy                   |             |                                                                |                                                 | Star AL                               |      |       |
|   |          |                          |             |                                                                | jan ja                                          | Fig Name<br>Powers Are that Alternate |      |       |
|   |          |                          |             | e Ini. U.S. Paters In. 2 452,852 Automat Paters Pacific        |                                                 |                                       |      |       |
|   | 6        | 6 13 8                   | 17 N        |                                                                |                                                 |                                       |      | 10.57 |

Step five: Next, click on "Tracking" as seen below.

| (Martinette                |                                                                                                |        | 1993                                     | 1000 CT 100   |            |         | 1  |
|----------------------------|------------------------------------------------------------------------------------------------|--------|------------------------------------------|---------------|------------|---------|----|
| Starfish                   |                                                                                                |        | Q.fir                                    | net for State | en)        |         | 1  |
| MY STUDENTS                | TRACKING                                                                                       |        | ATTENDANCE                               | PROGRE        | IS SURVEY  | 8       |    |
| Reastre Constant & Assign  | The Statue & Success Flat a Sand Message                                                       |        |                                          |               |            |         |    |
| tudent                     | View                                                                                           |        | Connection                               | 1.00          | Additional | Fallers | 21 |
| Suded Nerve, Demane, in 70 | Cutter                                                                                         |        | Al My Duterts                            |               | 667        | Dere    | L  |
| Skoleri                    | Iter: Karie                                                                                    | Status | Created +                                | à             | heightet   | Due     |    |
| n &:                       | Financial Act Not Atlanted<br>Exercise Total Over Technic Health + (1981), 1997 2011 2020      | Active | 01-24-2020 by Silva, Martiala via Survey |               |            |         |    |
| 5 Å .                      | * Newp Lip the Good Work<br>Content Table Direct Deck Meking - CBC 20110, 5321 (Proc.201116)   | Attive | 10-31-2019 by Silve, Mattalia            |               |            |         |    |
| a 40                       | * Neep Up the Good Work<br>Contract: Date Dover Decis Message ( 2010, KONTEL SDM (AVK.0000116) | Active | 15-31-3010 by Silve, Martalia            |               |            |         |    |
| 6 B                        | * Kang Up the Good Work.<br>Excessed bala Device Means ( 1286 (2008), 2021 (VX.202019)         | Active | 15-31-2010 by Silve, Martuela            |               |            |         |    |
|                            | *                                                                                              |        |                                          |               |            |         |    |

## Step six: To clear the flag, you have two options:

**Option 1:** If the student is now showing up to class, hover over the orange flag by "Financial Aid Not Attended" and the following window should appear. Click on the "Clear" button.

| Starfish                      |                                                                                                    |                                                                                                    |      | 6                                        | Sharen Jor Snadour |               |   |
|-------------------------------|----------------------------------------------------------------------------------------------------|----------------------------------------------------------------------------------------------------|------|------------------------------------------|--------------------|---------------|---|
| MY STUDENTS                   |                                                                                                    | TRACIONG                                                                                                    |      | ATTENDANCE                               | PROGRESS SUP       | IVEYS         |   |
| Readie GCorvert & Assign      | The States                                                                                                    | A- Success Plan 🔠 Send Message                                                                                                    |      |                                          |                    |               |   |
| tudent                        |                                                                                                    | View                                                                                                    |      | Connection                               | Add                | Arnal Filters | 0 |
| Suleht Name, Userniche, or iD |                                                                                                    | Cyattan                                                                                                    |      | At My Diverse                            |                    | Edit Filtere  |   |
| Elabert                       | liver fame                                                                                                    |                                                                                                    | 2014 | Crusted -                                | Assigned           | Due           |   |
| n #:                          | Transis Ast No. At                                                                                                    | cast                                                                                                    | -    | 81-24-2020 by Silve. Mercelle vie Survey |                    |               |   |
| 1 A .                         | SUMMARY STUDE                                                                                                    | NT AUTO                                                                                                    |      | an-2019 by Silve, Marsela                |                    |               |   |
| 5 A                           | <ul> <li>Protectal Act with Art</li> <li>A Record by Shia. Mart</li> <li>O Data Drvn Decimien-Art</li> <li>(OR0L3321 KV1 202</li> </ul> | Presential Add Intil Attandent     Monoch by Striss Mannum (D1-24-2020)     Data Drim Decimien Availie (-086)     Orac Drim Decimien Availie (-086)     Orac Drim Decimien Availie (-086) |      | GI-2019 by Shie, Mercela                 |                    |               |   |
| 6 A                           |                                                                                                    |                                                                                                    |      | DI-2010 by Silva, Mariosia               |                    |               |   |
|                               | 0 Dealer 2 East                                                                                                    | CAComment de Creat                                                                                                    |      |                                          |                    |               |   |

Once the "Clear" button has been clicked, a comment box (as shown below) should appear. You may enter a comment, if desired – this is optional, and then click on the "Submit" button at the bottom right.

| ugat horeshi 🗙 🤻 holesh                                                                | illadah \star + 🎦 📻                                                          |                                       |                      |
|----------------------------------------------------------------------------------------|------------------------------------------------------------------------------|---------------------------------------|----------------------|
| <ul> <li>← → C Q</li> <li>O Mot Violed @ Getting Earthol</li> <li>♦ Earthol</li> </ul> | https://www.fillenancellinge.atlarfisheolotions.com/via<br>a.Collinge /      | nfahrups/mident/file 🚥 🗑 🚖 🔍 🔍 Search | N D # 1              |
| ≡ Starfish                                                                             |                                                                              |                                       | Q. ()/- (            |
| de conserva                                                                            |                                                                              |                                       | Management of States |
|                                                                                        | Clear flag for<br>Der by Male<br>Adl & connect<br>Defents new dividing taxes |                                       |                      |
| 8 A 127 - 21<br>8 A 127 - 21                                                           | Repare lass                                                                  | New Mid                               |                      |
|                                                                                        |                                                                              |                                       |                      |
| 19 A 11 1 1 1 1 1 1 1 1 1 1 1 1 1 1 1 1                                                | 0 0 0                                                                        |                                       | + 10 0 11.21 AM      |

Once submitted, you should get a confirmation that the flag has been cleared.

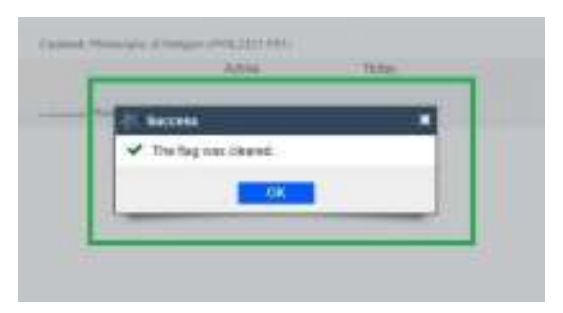

**Option 2:** If the student is now showing up to class, (1) click on the box next to the student's name (as seen below and you can click on multiple names) who has been flagged as "Financial Aid Not Attended". Next, (2) move the cursor up to the "Resolve" button on the top, left side, and click.

| ATTENDANCE                          | PROGRESS SURVEYS                                        |
|-------------------------------------|---------------------------------------------------------|
| Gunnetion                           |                                                         |
| Connection                          |                                                         |
|                                     | Additional Filters                                      |
| All My Students                     | Califana                                                |
| Status Created -                    | Assgred Due                                             |
| Active 05-24-2020 by Silve, Marcele | via Survey                                              |
|                                     |                                                         |
|                                     |                                                         |
|                                     |                                                         |
|                                     | Status Created -<br>Active 05-34-2020 by Silve. Mercele |

Once the "Resolve button has been clicked, a comment box (as shown below) should appear. You may enter a comment, if desire – this is optional, and then click on "Submit" button at the bottom right.

| Starfinh |                         |                        |   |
|----------|-------------------------|------------------------|---|
|          |                         |                        |   |
|          | Clear flag for          | *                      | - |
|          | Draw fog skrats         |                        |   |
|          | - Hannes                |                        |   |
|          | No. of Concession, Name |                        |   |
|          | · Regiond Seda          | Never Mant Subrat      |   |
|          | Real Property lies      | the Designation of the |   |

Once submitted, you should get a confirmation that the flag has been cleared.

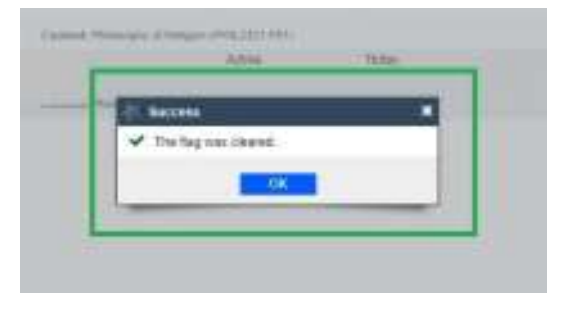

Shannon Perales

Starfish Administrator

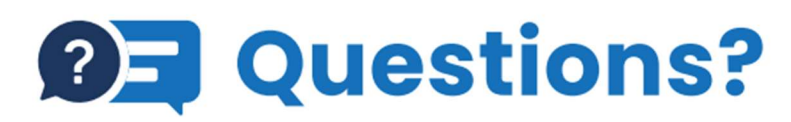

🔆 Starfish

We're here to help, reach out to Starfish today! Email: starfish@southtexascollege.edu Phone: (956)872-8363

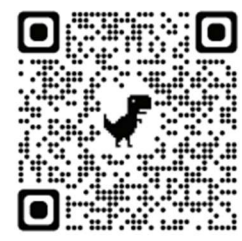